# Guide: Sådan bruger du EudMatch

Denne guide viser, hvordan du bruger EudMatch.

Formål: At hjælpe dig med at identificere dine egne færdigheder = skills og matche dem med relevante erhvervsuddannelser.

## Trin 1: Gå til hjemmesiden

Tryk på linket: https://eudmatch.skillsuniverset.dk/

#### Trin 2: Start testen

På forsiden klikker du på knappen 'Spring over' for at starte testen.

## Trin 3: Find dine skills

Du bliver nu præsenteret for en række billeder. For hvert billede skal du enten:

- 👌 swipe til højre, hvis billedet passer godt til dig
- 🖓 swipe til venstre, hvis det ikke passer til dig:

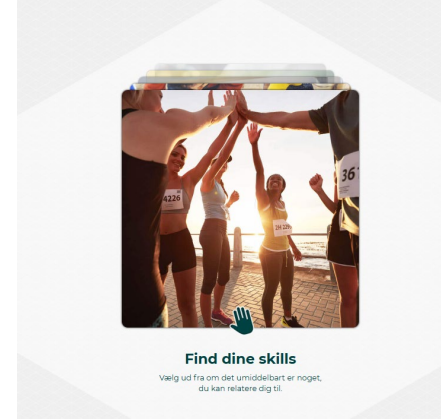

## Trin 4: Se din skillsprofil

- Når du har swipet på alle billederne, vil du få vist dine stærkeste færdigheder din skillsprofil.
- Skillsprofilen vises som farvede felter med korte beskrivelser:

| 🕅 Praktiske  |  |
|--------------|--|
| 🤪 Sproglige  |  |
| Kreative     |  |
| 🕺 Samarbejde |  |
| 🗱 Logiske    |  |
| & Samarbejde |  |

- Vælg 'Jep' hvis det passer godt til dig.
- Hvis ikke, så vælg 'Nej' og tag testen igen.

#### Trin 5: Match med uddannelser

- Når du har godkendt din skillsprofil, får du vist en række billeder fra erhvervsuddannelser, som matcher dine skills.
- Vælg 5 billeder, som du bedst kan lide, ved at klikke på den grønne hånd:

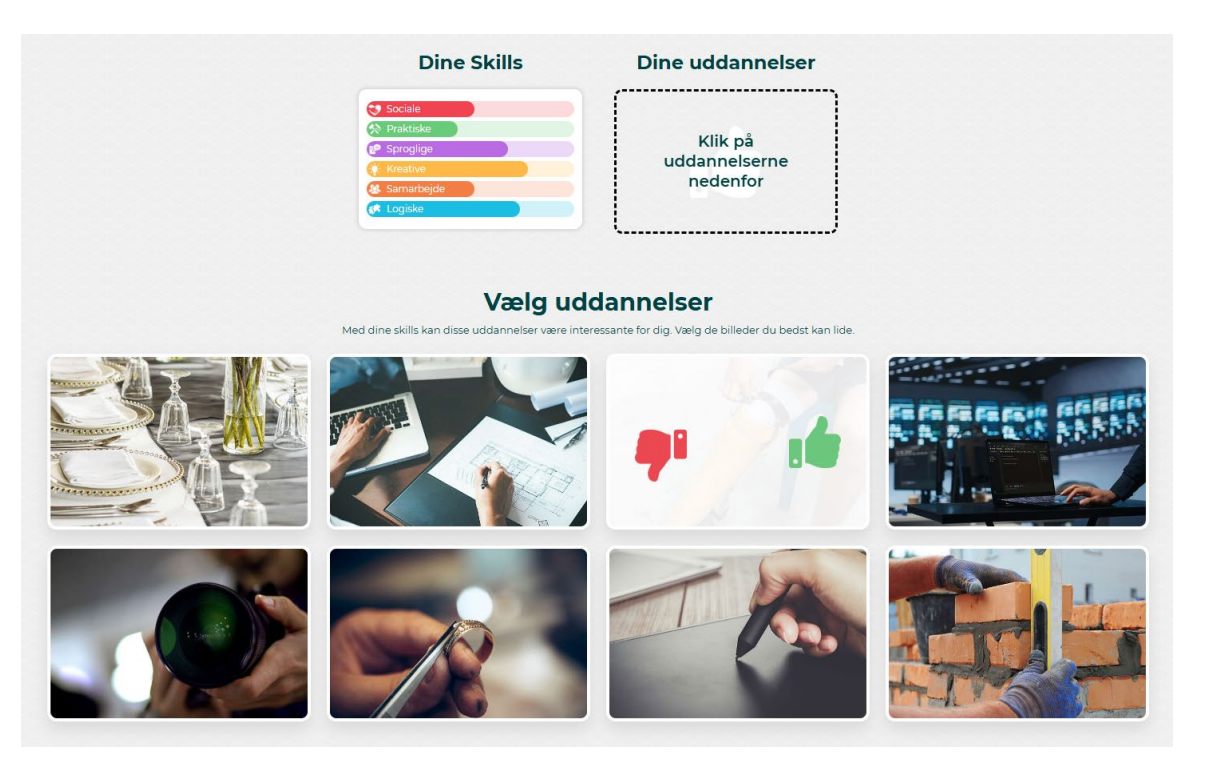

## Trin 6: Se dine uddannelser

• Når du har valgt 5 billeder, skal du trykke på 'Dine uddannelser':

| Dine Skills  | Dine uddannelser                                                                                                    |
|--------------|----------------------------------------------------------------------------------------------------|
| Sociale      |                                                                                                    |
| 😣 Praktiske  | Statement of the local division of the local division of the local |
| P Sproglige  |                                                                                                    |
| 🔅 Kreative   | 1.5                                                                                                    |
| 🥵 Samarbejde |                                                                                                    |
| 🗱 Logiske    |                                                                                                    |

- Nu får du vist de 5 erhvervsuddannelser, der passer bedst til din skillsprofil.
- Tryk på hver erhvervsuddannelse for at læse videre og blive klogere på indholdet:

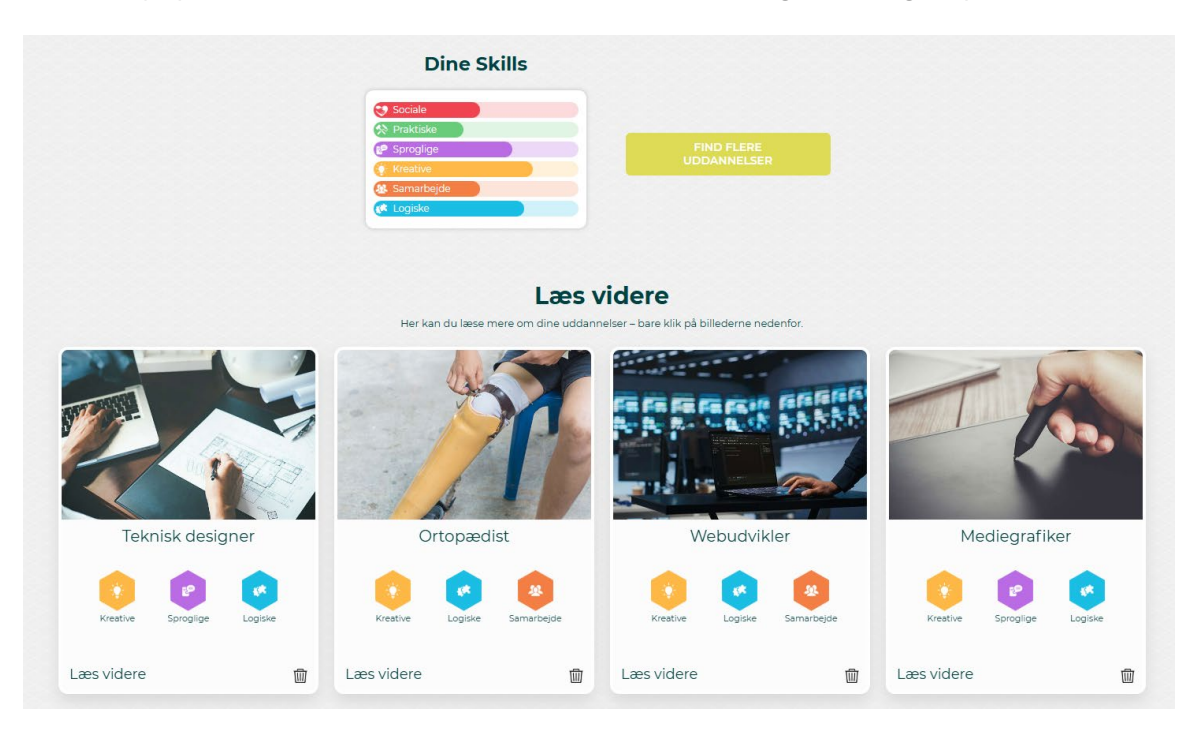

#### Trin 7: Dit match

- Vælg nu den erhvervsuddannelse, du synes lyder mest spændende ud af de 5.
- Vend tilbage til elevarket og besvar spørgsmålene under punkt 2 👍